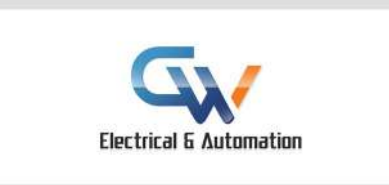

## **INSTRUCTIONS FOR SETTING UP DMSS APP ON YOUR PHONE**

#### Device to App – Initial App Setup using P2P connection method.

#### <mark>Step 1</mark>

Install DMSS on your phone. DMSS can be found on the Google Play store for Android and iOS App Store for iPads and iPhones.

DMSS is named the same on both platforms. Install DMSS only. **Do not** download i/gDMSS Plus/Lite or any other DMSS app.

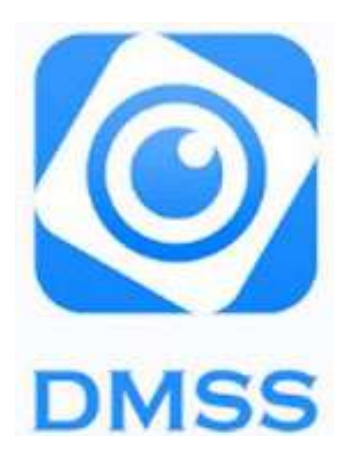

- **iOS** (Apple) <u>download link here</u>
- Android download link here

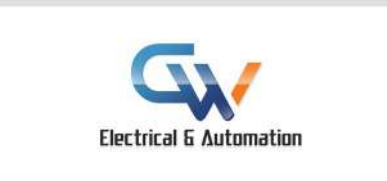

### Step 2

Once opened you should see the following screen below. Tap on the + icon (shown below) to add a device and then tap on "SN/Scan" (shown below).

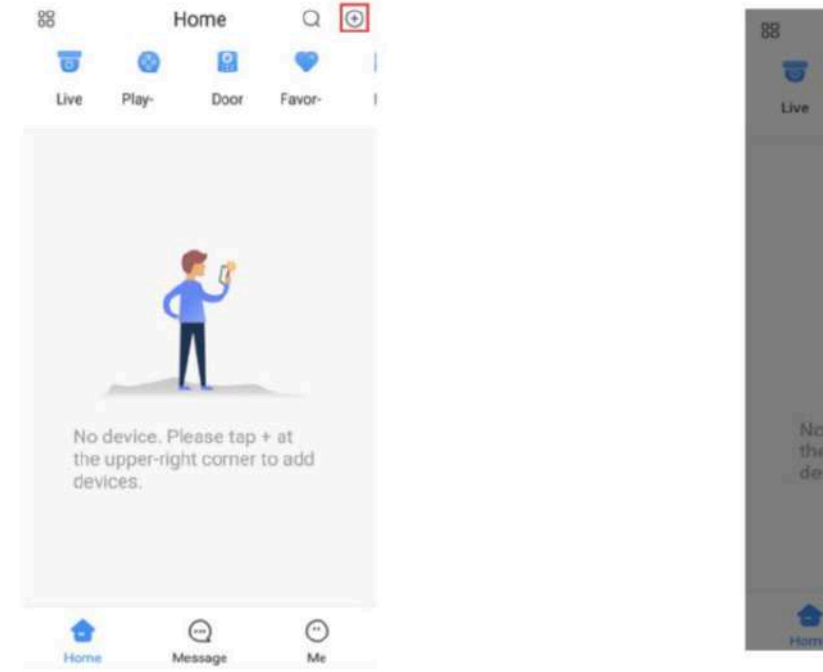

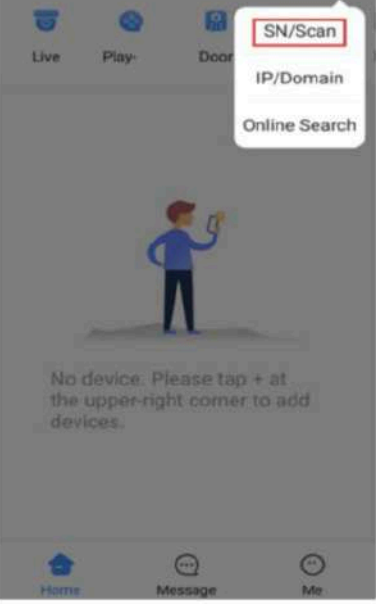

Home

Q

# Step 3

Scan the "P2P" QR code of the device (NVR/XVR/Camera). This QR code can can be found on the NVR via the following menus:

#### Main Menu > Network > P2P

Note: the QR code is also printed on a sticker on the NVR. If you don't have a monitor setup you can scan the NVR sticker instead.

If you don't have a QR code, tap the "Manually Enter SN" button and enter the serial number of your device manually.

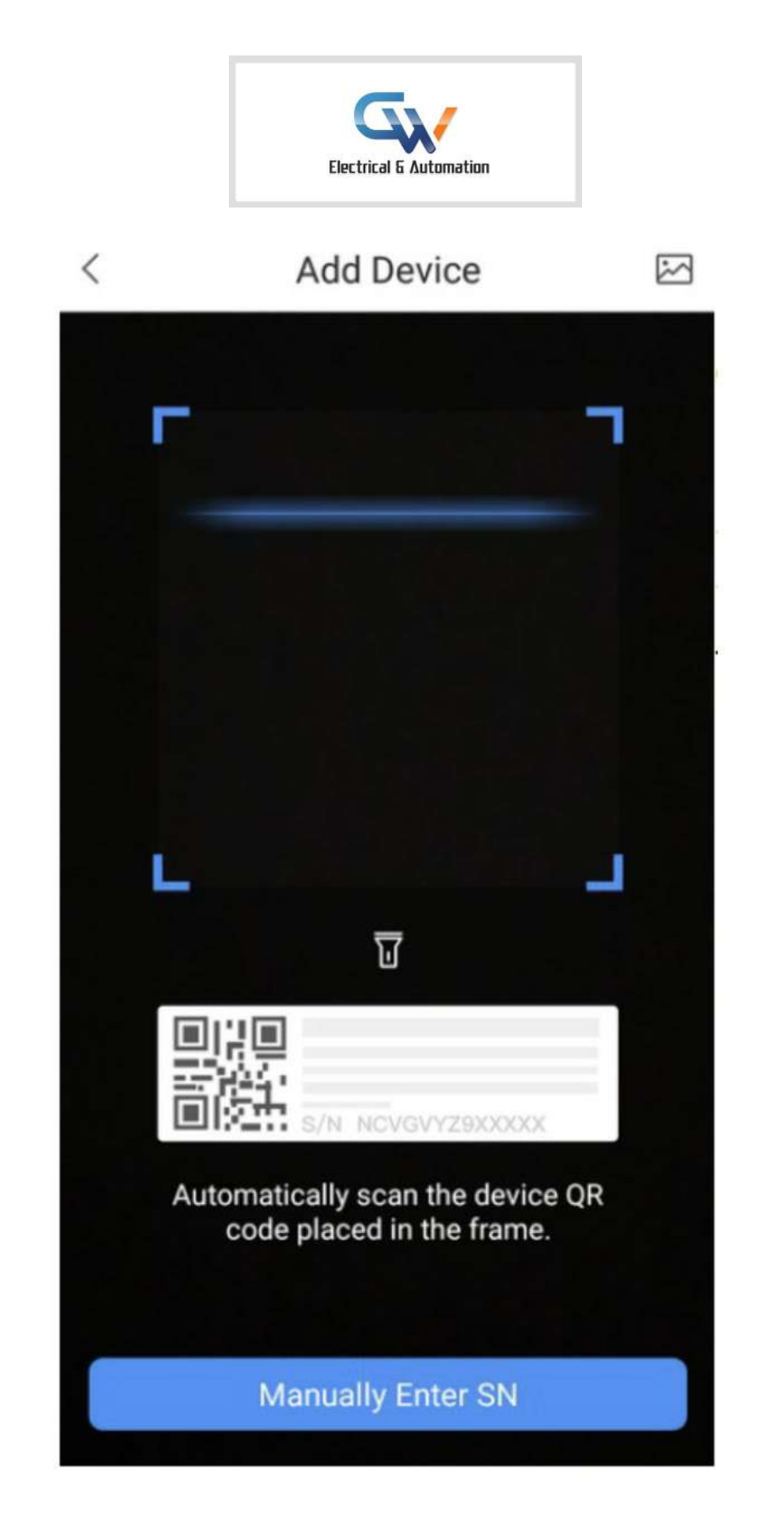

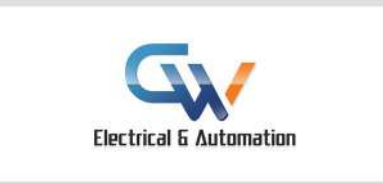

# Step 4

Tap on the type of device you are adding. (NVR for cameras, doorbell for video intercom).

| <                  | Add Device |          |        |
|--------------------|------------|----------|--------|
|                    |            |          |        |
| Wired Camera       | NVR        | DVR/XVR  | IVSS   |
| 1                  | •          |          |        |
| Wireless<br>Camera | VTO        | Doorbell | Access |
| •                  |            |          |        |
| Alarm Station      |            |          |        |

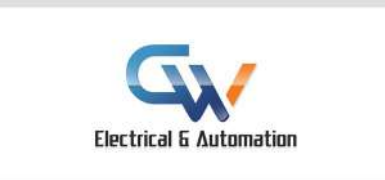

### Step 5

Enter settings as described below and shown in the yellow boxes below

1) Enter a <u>device name</u>: can be anything. "Home cameras" is a common name

2) Enter the admin account's password of the device.

3) Tap Save

SN:

| Add Mode       | P2P    |
|----------------|--------|
| Device Status: | Online |

| Name:       | Input device name here     |  |
|-------------|----------------------------|--|
| Username:   | admin                      |  |
| Password:   | Input device password here |  |
| Modify Devi | ce Password                |  |